## เกริ่นนำ

มหาวิทยาลัยเทคโนโลยีราชมงคลล้านนา เปิดให้บริการระบบ Web Hosting สำหรับหน่วยงาน และบุคลากรในสังกัด ซึ่งมีหน่วยงานและบุคลากรให้ความสนใจจำนวนมาก แต่เนื่องจากระบบการ โอนย้ายข้อมูลของเครื่องคอมพิวเตอร์แม่ข่ายใช้ระบบ FTP ที่ง่ายต่อการใช้งาน แต่โปรแกรม FTP ส่วน ใหญ่ มีลิขสิทธิ์และราคาค่อนข้างแพง

ดังนั้นสำนักวิทยบริการและเทคโนโลยีสารสนเทศ จึงเห็นสมควรว่าจะจัดทำคู่มือโปรแกรม FTP ที่ เป็นซอร์ฟแวร์ประเภทระบบเปิด (Open Source) เพื่อให้สมาชิกสามารถใช้งานร่วมกับเครื่อง คอมพิวเตอร์แม่ข่ายของมหาวิทยาลัยเทคโนโลยีราชมงคลล้านนาได้อย่างมีประสิทธิภาพและไม่ต้องคอย กังวลเกี่ยวกับลิขสิทธิ์ของซอร์ฟแวร์ดังกล่าว

#### แนะนำ Filezilla

โปรแกรม Filezilla เป็นโปรแกรม FTP ที่แจกให้ใช้งานได้ฟรี ซึ่งผู้พัฒนาได้สร้างโปรแกรมทั้งทาง ฝั่ง Client และ Server โดยที่มีการพัฒนาอย่างต่อเนื่องและรวดเร็ว ท่านสามารถเข้าตรวจสอบการ อัพเดทจากเว็บไซต์ผู้พัฒนาได้ที่ <u>http://filezilla-project.org</u> และที่สำคัญโปรแกรม Filezilla ยัง สามารถติดตั้งได้ทุกระบบปฏิบัติการ ไม่ว่าจะเป็น Microsoft Windows (XP, Vista), Mac OS X , Linux ถือว่าครบถ้วนทุกประการครับ

#### ดาวน์โหลด Filezilla

โปรแกรม Filezilla แบ่งการพัฒนาเป็น 2 ส่วนด้วยกันคือ

 FileZilla Client คือ ซอร์ฟแวร์โอนย้ายข้อมูล (FTP) สำหรับเครื่องลูกข่าย หรือเครื่อง คอมพิวเตอร์ส่วนบุคคล เพื่อที่จะนำข้อมูลเข้าออกจากเครื่องคอมพิวเตอร์แม่ข่าย โปรแกรม Filezilla Client สามารถดาวน์โหลดได้ที่นี่ครับ

http://filezilla-project.org/download.php?type=client

 FileZilla Server คือซอร์ฟแวร์โอนย้ายข้อมูล (FTP) จะติดตั้งที่เครื่องคอมพิวเตอร์แม่ ข่าย (หรือบางกรณีติดตั้งที่เครื่องส่วนบุคคล หากต้องการให้มีการโอนย้ายข้อมูลผ่าน เครื่องนั้น ๆ) ซึ่งต้องมีการกำหนดรายชื่อสมาชิกผู้ใช้บริการเพื่อให้สมาชิกผู้ใช้บริการ สามารถเรียกใช้งานจาก FileZilla Client ได้ โปรแกรม Filezilla Server สามารถ ดาวน์โหลดได้ที่นี่ครับ

http://filezilla-project.org/download.php?type=server

ในกรณีของ Filezilla Server นั้น จะรองรับเฉพาะระบบปฏิบัติการ Windows เท่านั้นนะครับ ระบบปฏิบัติการตัวอื่น เช่น Mac OS , Linux ตอนนี้ยังไม่ได้พัฒนา

## ขั้นตอนการติดตั้งโปรแกรม FileZilla

 ให้ดาวน์โหลดโปรแกรม FileZilla Client เวอร์ชั่นล่าสุด โดยเข้าไปที่เว็บไซต์ของ ผู้พัฒนาดังนี้ <u>http://filezilla-project.org</u> (ขณะนี้เวอร์ชั่น 3.1.1.1) ขนาดไฟล์ ประมาณ 3.47 MB

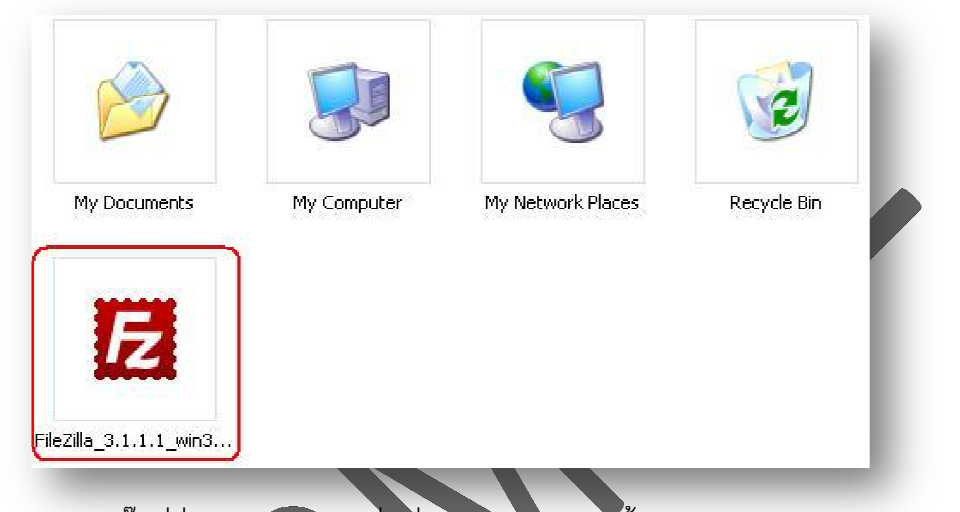

- 2. ให้ดับเบิลคลิ๊กที่ชื่อไฟล์ดังกล่าว เพื่อเริ่มกระบวนการติดตั้งโปรแกรม FileZilla client
- โปรแกรมจะบอกถึงลิขสิทธิ์ที่เป็นระบบเปิด (GNU GENERAL PUBLIC LICENSE)
   ซึ่งถ้าต้องการอ่านรายละเอียดทั้งหมด ก็สามารถเลื่อนสกอร์บาร์ลงมาอ่านได้ครับ เมื่อ
   อ่านจนเข้าใจดีแล้ว (หรือไม่อ่าน) ให้คลิ๊กที่ I Agreee เพื่อดำเนินขั้นตอนถัดไป

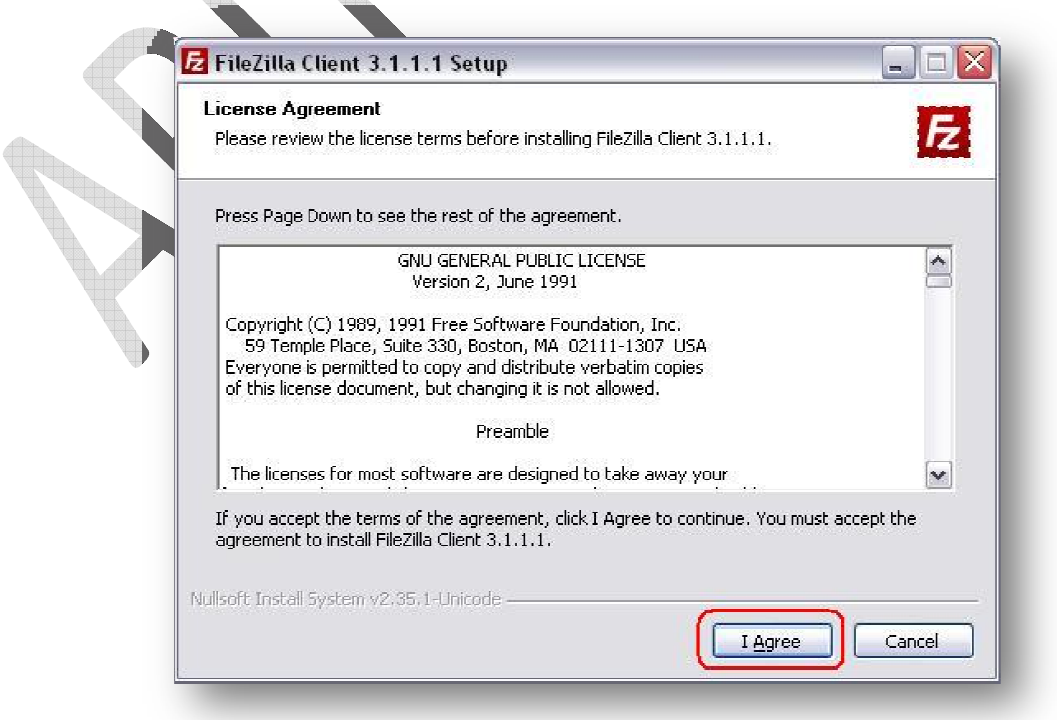

- 4. โปรแกรม FileZilla Client จะมีตัวเลือกดังนี้
  - Anyone who user this computer (all user) คือต้องการให้ติดตั้ง
     โปรแกรมนี้ให้กับทุก ๆ สมาชิกที่ใช้เครื่องคอมพิวเตอร์เครื่องนี้หรือไม่
  - Only for me คือ ติดตั้งโปรแกรมนี้เฉพาะตัวเราเองเท่านั้น

หมายเหตุ : หากเครื่องคอมพิวเตอร์ที่ทำการติดตั้งซอร์ฟแวร์ FileZilla นี้ เป็น คอมพิวเตอร์ส่วนบุคคลหรือต้องการให้สมาชิกในคอมพิวเตอร์เครื่องนี้สามารถใช้งาน โปรแกรม FileZilla ด้วย ควรเลือกตัวเลือก Anyone who user this computer (all user) แต่ถ้าต้องการติดตั้งให้ใช้ได้เฉพาะตัวเราเองเท่านั้น ให้เลือกตัวเลือกด้านล่าง ที่บอกว่า Only for me

| Choose Installation Options                 |                                                       |
|---------------------------------------------|-------------------------------------------------------|
| Who should this application be installed f  | or?                                                   |
| Please select whether you wish to make      | this software available to all users or just yoursell |
| Anyone who uses this computer (a)           | l users)                                              |
| O Only for me (teppap)                      |                                                       |
|                                             |                                                       |
|                                             |                                                       |
| Installation for all users requires Adminis | trator privileges.                                    |
| Nullsoft Install System v2.35,1-Unicode     |                                                       |
|                                             |                                                       |

ซึ่งก็ต้องแล้วแต่ดุลยพินิจส่วนบุคคล ยกตัวอย่างเช่น คอมพิวเตอร์ที่ใช้งานร่วมกัน โดยมีสมาชิกหลายท่านใช้คอมพิวเตอร์เครื่องนี้ หากเราทำการติดตั้งโดยเลือกตัวเลือกแรก อาจจะเกิดความรำคาญกับสมาชิกรายอื่น ที่ไม่ต้องการใช้โปรแกรมตัวนี้ก็เป็นได้ แต่ถ้า เป็นระเบียบจากส่วนกลางหรือสมาชิกผู้ใช้รายอื่น ๆ มีความเต็มใจ ก็สามารถเลือก ตัวเลือกแรกได้อย่างไม่มีปัญหาครับ

- ขั้นตอนต่อไปคือการเลือกความสามารถ (Functions) โดยมีรายการให้เลือกทั้งหมด 5 รายการดังต่อไปนี้
  - Filezilla client ตัวเลือกนี้เป็นการบังคับให้เลือก เพราะเป็นตัวหลักในการ ทำงานโอนย้ายข้อมูล
  - Icon Set คือ ปุ่มต่าง ๆ เลือกไว้เพื่อให้เกิดความสวยงาม
  - Language file คือ ไฟล์ภาษา (รวมภาษาไทย) ที่ใช้ในการแสดงผล
  - Shell Extention คือปั๊มน้ำมัน เอ๊ะ ไม่ใช่ครับ คือ กาติดตั้งการสั่งงานโดยใช้ รูปแบบการพิมพ์ผ่าน DOS (Command Line) เหมาะกับผู้ใช้งานที่เป็นระดับ ผู้เชี่ยวชาญ
  - Desktop Icon นี่เป็นเพียงตัวเลือกเดียวที่ไม่ได้ถูกเลือกไว้ให้เป็นมาตรฐานจาก ผู้พัฒนา โดย ตัวเลือกนี้คือ การยอมรับให้มีการติดตั้ง Icon หรือ Shortcut บน หน้าจอของเรา (ถ้าไม่เลือกตัวเลือกนี้ เวลาจะใช้งานโปรแกรมต้องคลิ๊กจาก

Start Menu)

| Choose Components<br>Choose which features of File             | Zilla Client 3.1.1.1 you want t                                                                                                | o install.                                                                        |
|----------------------------------------------------------------|----------------------------------------------------------------------------------------------------|-----------------------------------------------------------------------------------|
| Check the components you w<br>install. Click Next to continue. | ant to install and uncheck the                                                                                                 | components you don't want                                                         |
| Select components to install:                                  | <ul> <li>FileZilla Client</li> <li>Icon sets</li> <li>Language files</li> <li>Shell Extension</li> <li>Desktop Icon</li> </ul> | Description<br>Position your mouse<br>over a component to<br>see its description. |
| Space required: 12,6MB                                         |                                                                                                    |                                                                                   |
| Nullsoft Install System v2,35,1-(                              | Inicode                                                                                                    |                                                                                   |

เมื่อเลือกได้ตามต้องการแล้ว ให้คลิ๊กที่ Next > เพื่อดำเนินตามขั้นตอนถัดไป

 โปรแกรม FileZilla จะถามว่าจะให้ติดตั้งโปรแกรมไว้ที่ตำแหน่ง (Folder) ใด ซึ่งค่า มาตรฐานที่ตั้งไว้คือ C:\Program Files\FileZilla FTP Client หากต้องการเปลี่ยน ตำแหน่งการติดตั้ง ให้คลิ๊กที่ Browse แล้วเลือกตำแหน่งที่ต้องการ

| `hoose Install Location                                                                                  |                                                                                             |            |
|----------------------------------------------------------------------------------------------------|---------------------------------------------------------------------------------------------|------------|
| Choose the folder in which to ins                                                                        | stall FileZilla Client 3.1.1.1.                                                             | Æ          |
| Setup will install FileZilla Client 3.<br>click Browse and select another f                              | .1.1.1 in the following folder: To install in a differer<br>folder. Click Next to continue. | nt folder, |
|                                                                                                    |                                                                                             |            |
| Destruction Folders                                                                                      |                                                                                             |            |
| Destination Folder<br>C:\Program Files\FileZilla FTI                                                     | P Client Browse                                                                             | a          |
| Destination Folder<br>C:\Program Files\FileZilla FTI<br>Space required: 12.6MB                           | P Client Browse                                                                             | 3          |
| Destination Folder<br>C:\Program Files\FileZilla FTi<br>Space required: 12.6MB<br>Space available: 9.9GB | P Client Browse                                                                             | •)         |

 ขั้นตอนถัดมาคือการเลือกชื่อของกลุ่มโปรแกรมที่จะถูกติดตั้งที่ตัว Program File (ตำแหน่งนี้ จะมีผลกับการคลิ๊กที่ Start → Program File → File Zilla FTP client) ซึ่งถ้าเราเปลี่ยนตำแหน่งหรือชื่อของกลุ่ม อาจจะทำให้การเรียกใช้งานผิดจากค่า มาตรฐานที่กำหนดไว้ โดยส่วนใหญ่ตัวเลือกนี้มักจะไม่ได้ใช้งาน (ใช้ค่ามาตรฐานที่กำหนด

| eZilla Client 3.1.1.1 shortcuts.                    |
|-----------------------------------------------------|
|                                                     |
| you would like to create the program's shortcuts, ' |
| /folder.                                            |
|                                                     |
|                                                     |
|                                                     |
|                                                     |
|                                                     |
|                                                     |
|                                                     |
|                                                     |
|                                                     |
| y<br>A                                              |

 เสร็จสิ้นจากการเลือกกลุ่มของ Program File แล้ว ให้คลิ๊กที่ Install เพื่อดำเนินการ ติดตั้ง จากการทดสอบประมาณ 5 เครื่อง (Microsoft Windows) ไม่พบปัญหา ระหว่างการติดตั้งใด ๆ ทั้งสิ้น

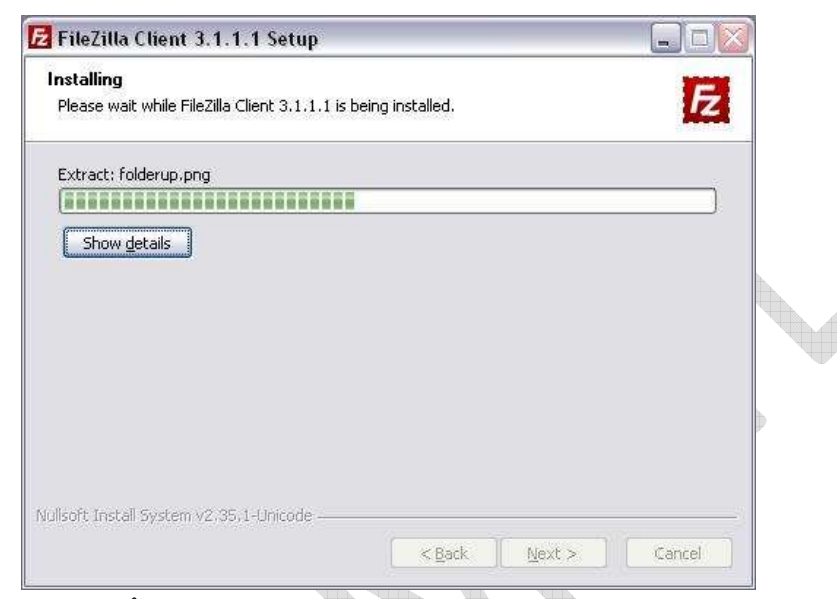

 กระบวนการติดตั้งใช้ระยะเวลาไม่เกิน 1 นาที (อ้างอิงจากคุณสมบัติเครื่องคอมพิวเตอร์ที่ ใช้ในการติดตั้งจริง)

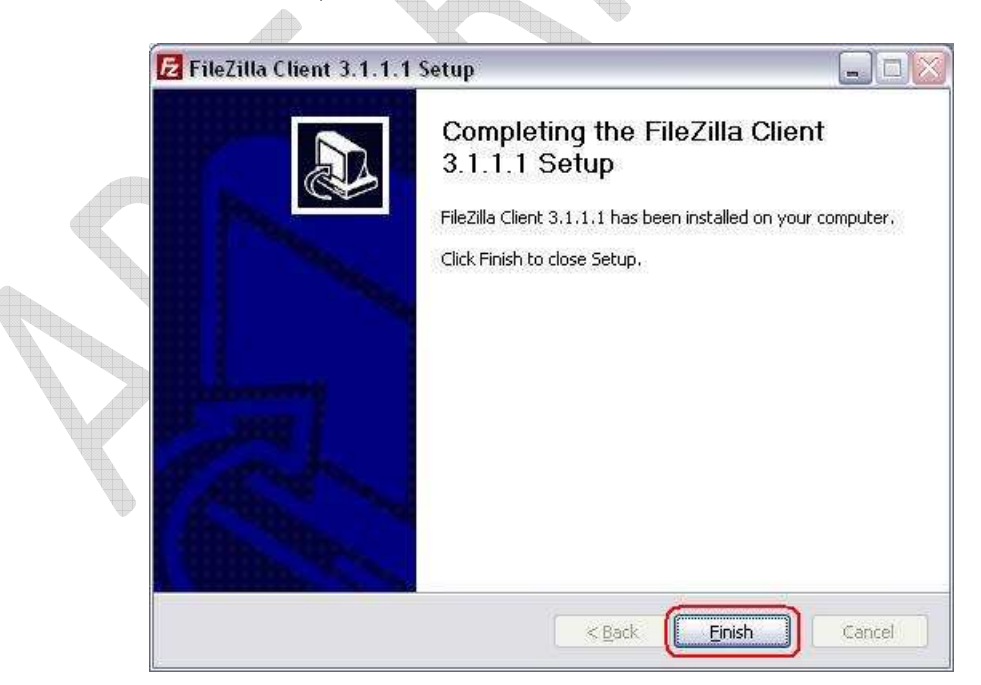

ถ้าหากติดตั้งเรียบร้อยแล้วโปรแกรมจะแจ้งให้ทราบว่า ได้ดำเนินการติดตั้งใน คอมพิวเตอร์เป็นที่เรียบร้อย และให้คลิ๊กที่ Finish เพื่อสิ้นสุดกระบวนการติดตั้ง 10. สังเกตได้ว่าโปรแกรม FileZilla Client ไม่มีการร้องขอให้เริ่มดำเนินการ

ระบบปฏิบัติการใหม่ (Restart Computer) นั่นหมายถึง สามารถใช้งานโปรแกรม FileZilla Client ได้ทันที โดยคลิ๊กที่ Start → Program File → File Zilla FTP client → FileZilla

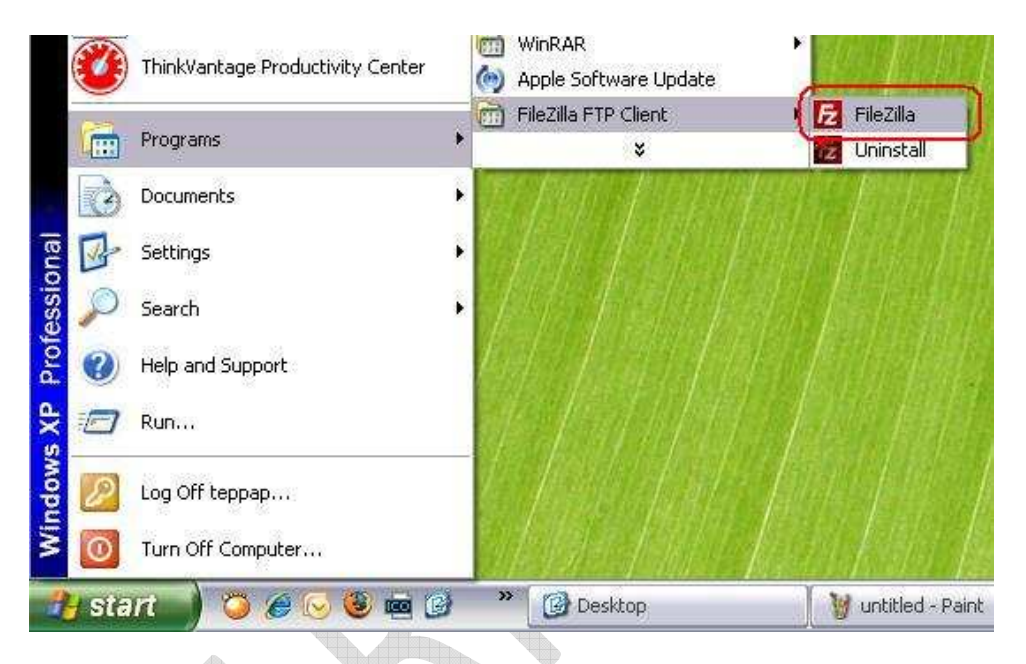

 11. ซึ่งในการเข้าใช้งานครั้งแรกโปรแกรม FileZilla Client จะมีหน้าต่างต้อนรับ (แถมยัง บอกว่าถ้าเจอปัญหาให้ส่งไปให้ทีมงานผู้พัฒนาทราบด้วย ใจดีจริง ๆ) ให้ทำการคลิ๊ก ok เพื่อเข้าสู่โปรแกรม ซึ่งการแสดงข้อความนี้ จะแสดงเพียงครั้งเดียว หลังจากการติดตั้งหรือ อัพเกรดเสร็จสิ้น แล้วมีการเรียกใช้งานในครั้งแรกเท่านั้น

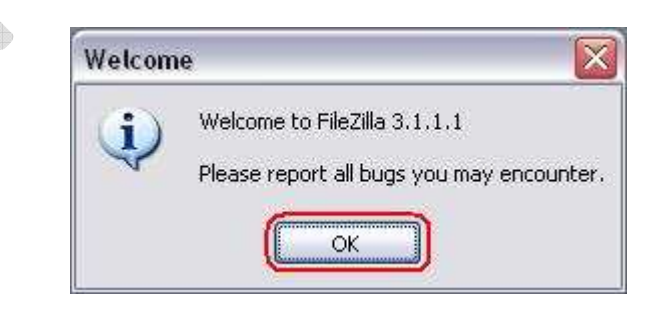

### ทำความเข้าใจ

ก่อนอื่นต้องทำความเข้าใจกับระบบบริการเว็บโฮสติงค์ของมหาวิทยาลัยเทคโนโลยีราชมงคล ล้านนา ซึ่งจะมีลักษณะที่แตกต่างกับแห่งอื่นอยู่บ้าง แต่ก็คงรักษาให้ตรงตามมาตรฐานที่ทั่วโลกใช้งานอยู่ ซึ่งลักษณะเฉพาะของมหาวิทยาลัยเทคโนโลยีราชมงคลล้านนา ในส่วนของเว็บโฮสติงค์ คือ จะไม่มีคำว่า www อยู่ด้านหน้า ยกตัวอย่างเช่น

<u>http://arit.rmutl.ac.th</u> ซึ่งจะไม่มี www อยู่ด้านหน้า ยกเว้นเว็บไซต์หลักของ มหาวิทยาลัยเทคโนโลยีราชมงคลล้านนา ที่จะเป็น <u>http://www.rmutl.ac.th</u>

สำหรับสมาชิกประเภทบุคคลและหน่วยงาน เมื่อสมัครสมาชิกผ่านระบบรับสมัครของ มหาวิทยาลัยเทคโนโลยีราชมงคลล้านนา และได้ส่งเอกสารครบถ้วนตามที่กำหนด สำนักวิทยบริการและ เทคโนโลยีสารสนเทศ จะส่ง username และ password ไปยังหมายเลข E-Mail Address ที่ได้ระบุ ไว้ในขั้นตอนการสมัคร ซึ่งท่านจะสามารถเข้าใช้งานได้ดังนี้

- ระบบส่งเอกสารอิเล็กทรอนิกส์
- ระบบข่าวประชาสัมพันธ์ ทางหน้าเว็บไซต์ของมหาวิทยาลัยฯ
- กำหนดรายละเอียดข้อมูลจำเพาะบุคคล (ข้อมูลส่วนตัว ที่ต้องการเผยแพร่)
- ระบบจัดการฐานข้อมูล (Mysql โดยใช้ PhpMyAdmin)
- ระบบเปลี่ยนรหัสผ่าน ซึ่งการเปลี่ยนที่หน้าเว็บไซต์ จะส่งผลดังนี้
  - จหัสผ่านการเข้าใช้งานหน้าเว็บไซต์ ของมหาวิทยาลัยฯ
  - รหัสผ่านของฐานข้อมูล
  - รหัสผ่านของโปรแกรมโอนย้ายข้อมูล (FTP)

ดังนั้นควรบันทึกรหัสผ่านและเก็บรักษาไว้ให้ดี เพราะการเปลี่ยนแปลงรหัสผ่านจะ ส่งผลกระทบโดยตรงกับการเข้าใช้งานเว็บไซต์ของสมาชิก

\*หมายเหตุ ต้องทำการคลิ๊กที่ "ออกจากระบบ" ทุกครั้ง หลังจากการเลิกใช้งานหน้าเว็บไซต์นี้

## วิธีใช้งานโปรแกรม FileZilla Client

เมื่อเปิดโปรแกรม FileZilla Client ขึ้นมาแล้ว ตัวโปรแกรมจะตรวจสอบกับการตั้งค่าภาษาใน เครื่องของเรา หากว่าตั้งค่าให้เป็นภาษาไทยแล้ว ตัวโปรแกรมจะเลือกเมนูให้เป็นภาษาไทยโดยอัตโนมัติ โดยการจัดวางตำแหน่งต่าง ๆ ภายในตัวโปรแกรม ถือว่าพอใช้ได้ (เป็นธรรมดาไปซะแล้วครับ ที่ส่วนมาก โปรแกรมเมอร์ มักจะไม่มีความรู้ทางด้านการตกแต่ง)

| _                                                                                                    |                |                                                                                                    | 1000       |
|----------------------------------------------------------------------------------------------------|----------------|----------------------------------------------------------------------------------------------------|------------|
| 🔁 teppap@teppap.rmutl.ac.th - FileZilla                                                                                                    |                |                                                                                                    |            |
| แ <u>ฟ</u> ัม แ <u>ก้</u> ใข <u>แ</u> สดง <u>ส่</u> ง แ <u>ม่</u> ข่าย ช่วยเหลือ                                                                                                    |                |                                                                                                    |            |
| 🎯 🔹 🧱 🔄 Q 😰 💁 🥴 🥵 R 📫 🗄                                                                                                    |                |                                                                                                    |            |
| โฮสต์ teppap.rmutl.ac.th ชื่อผู้ใช้ teppap ร <u>ห</u> ัสผ่าน ••••                                                                                                    | ••••           | ຫຼວຣ໌ສະ 🚺 ເຮັວມຫ່ວອ່ວນ 💌                                                                                                    |            |
| พพทยอาทพบ. 220 ความ<br>ผลตอบกลับ: 226-Options: -a -l<br>ผลตอบกลับ: 226 Matches total<br>สถานะ: กำลังคำนวนเพื่อชดเชยความแตกต่างของเขตเวลา<br>ศาลัง: MDTM .ftpquota<br>ผลตอบกลับ: 213 20080830122337<br>สถานะ: ชดเชยเขตเวลา : แม่ข่าย: 25200 วินาทั. ในเครื่อง: 25200 วินาท์<br>สถานะ: รับรายการใดเรคทอรีสำเร็จ                                                                                                    | วี. ความแตกต่า | กต่าง: 0 วินาที.                                                                                                    | <          |
| ที่ดังในเครื่อง: \                                                                                                    |                | Yidöszezina /                                                                                                    |            |
| ชื่อไฟล์ / ยนาดไฟล์ ประเภทไฟล์ ใช้งานล่าสุดเมื่ะ                                                                                                    | a              | ชื่อไฟล์ / ขนาดไฟล์ ประเภทไฟล์ ใช้งานล่าสุดเมื่อ สิทธิ                                                                                   | េង         |
| C:     Local Disk       D: (my drive)     Local Disk       E:     CD Drive       F:     CD Drive                                                                                                    |                | C., File Folder 15/8/2551 18:4 drwxr-xr-3<br>mysite File Folder 15/8/2551 18:4 drwxr-xr-3<br>file, ftpquota 16 FTPQUOTA 30/8/2551 19:2rw | < 99<br>99 |
|                                                                                                    |                | <b>*</b> ]                                                                                                    | >          |
| 4 directories                                                                                                    |                | 1 file and 1 directory, Total size: 16 bytes                                                                                             |            |
| ไฟล์ใน แม่ข่าย/เครื่องคุณ ทิศทาง ไฟล์ระยะไกล                                                                                                    | U)             | ขนาด สิทธิพิ สถานะ                                                                                                    |            |
| <b>ดิวไฟล์</b> รับส่งข้อมูลไม่สำเร็จ รับส่งข้อมูลสำเร็จ                                                                                                    |                | e.                                                                                                    |            |
| La contra de la contra de la co |                | <i>ল</i> ।এদ                                                                                                    |            |

## การเรียกใช้งานแบบเร่งด่วน

สำหรับสมาชิกที่เคยใช้โปรแกรมจำพวก FTP มาบ้างแล้ว ก็คงใช้งานโปรแกรม FileZilla ได้อย่าง ไม่มีปัญหา เพราะนอกจากเมนูต่าง ๆ ที่เป็นภาษาไทยแล้ว ยังมีเมนูหรือหน้าต่างที่ไม่ซับซ้อน ทำให้ง่ายต่อ ความเข้าใจและการใช้งาน

| เฟ็ม แก้ใข แสดง ส่ง แ   | ม่ข่าย ช่วยเหลือ ค้นพบเวอร์ | ชั่นใหม่       |        |               |
|-------------------------|-----------------------------|----------------|--------|---------------|
| 👼 - 🧱 🍖 🚱 📿             | 🐻 💁 🐼 🛲 R 📑                 |                |        |               |
|                         |                             |                |        |               |
| โฮสต์ uname.rmutl.ac.th | ชื่อผู้ใช้ uname            | รหัสผ่าน ••••• | พอร์ต: | เชื่อมต่อด่วน |

# ส่วนที่สำคัญในการเรียกใช้งานมีดังนี้

- โฮสต์ คือชื่อของเว็บไซต์ของสมาชิก เช่น uname.rmutl.ac.th (ไม่ต้องใส่ http://)
- ชื่อผู้ใช้ ให้กรอก Username ที่ได้รับจากสำนักวิทยบริการฯ
- รหัสผ่าน คือ Password ที่ได้รับจากสำนักวิทยบริการฯ
- พอร์ต คือ หมายเลขที่ทำการเชื่อมต่อไปยังเครื่องแม่ข่าย (ถ้าเป็นไปตามมาตรฐาน ช่องนี้ปล่อย ว่างไว้)
- เชื่อมต่อด่วน คือ การเชื่อมต่อไปยังเครื่องแม่ข่าย จะคลิ๊กที่ปุ่มดังกล่าว หรือจะกดแป้น Enter ก็ ได้ครับ

## การเชื่อมต่อและโอนย้ายข้อมูล

- เมื่อคลิ๊กที่ปุ่ม "เชื่อมต่อด่วน) (หรือกดปุ่ม Enter) แล้ว โปรแกรมจะทำการเชื่อมต่อไปยัง เซิร์ฟเวอร์ เมื่อเชื่อมต่อสำเร็จ สำหรับผู้ใช้บริการใหม่ จะปรากฏโฟลเดอร์ที่ชื่อว่า "mysite" เพียงโฟลเดอร์เดียว
- 2. ห้ามทำการลบไฟล์ .ftpquota และโฟลเดอร์ "mysite" โดยเด็ดขาด
- ในโฟลเดอร์ที่ชื่อว่า "mysite" นี้ จะเป็นที่เก็บโฮมเพจของสมาชิกเอง กล่าวคือ หาก ต้องการแสดงผลออกทางเว็บไซต์ ก็ให้นำข้อมูลของท่านวางไว้ในโฟลเดอร์นี้

 หากต้องการสำเนาข้อมูลหรือฝากข้อมูลโดยที่ไม่ต้องการแสดงผ่านเว็บไซต์ ให้ทำการ บันทึกไว้นอกห้อง "mysite"

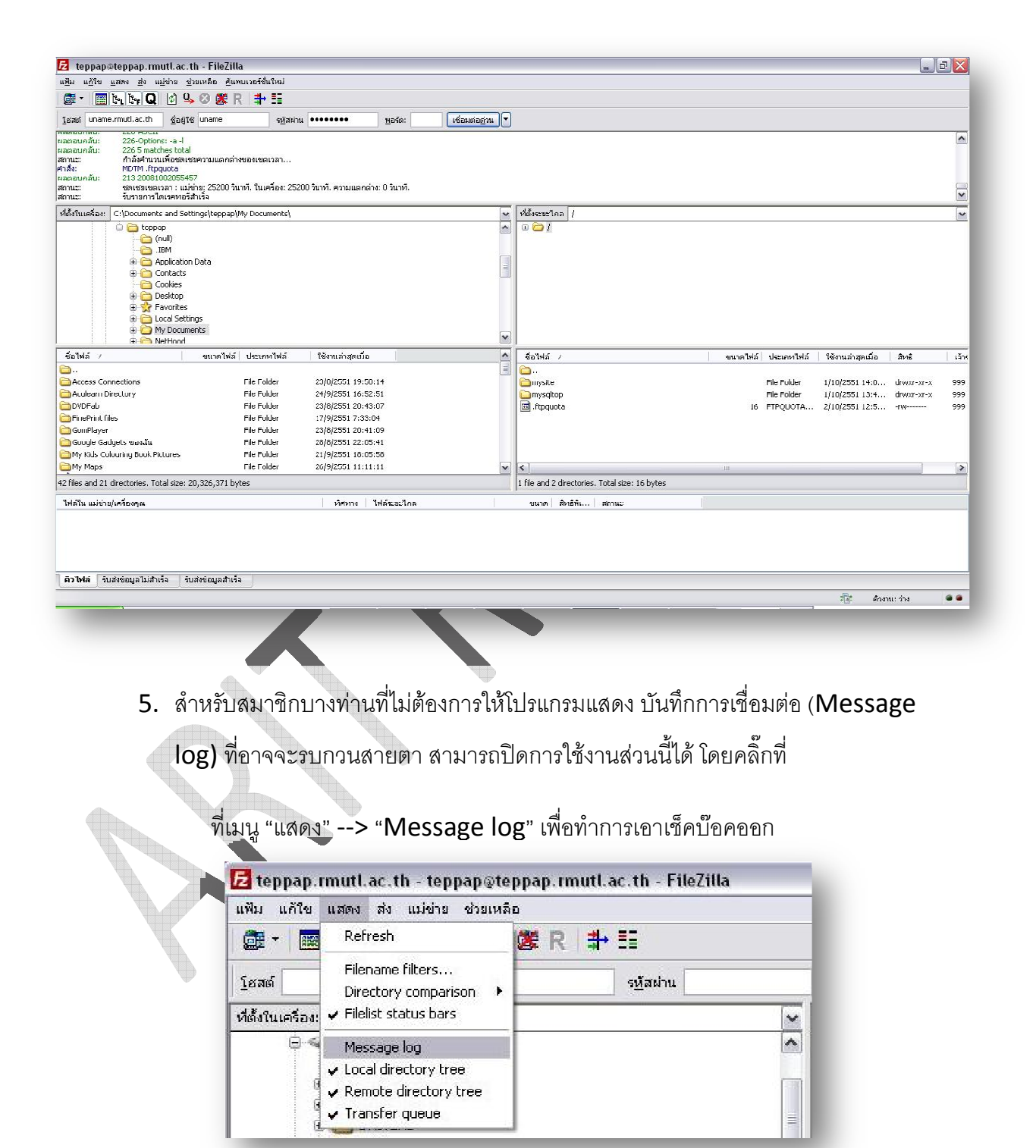

แต่ถ้าอยากให้กลับมาแสดงผลได้อีกครั้ง ก็ให้ทำขั้นตอนดังกล่าวอีกครั้งหนึ่ง

 โปรแกรม FileZilla จะแบ่งหน้าจอออกเป็น 2 ส่วนหลัก คือ ฝั่งซ้ายและขวา โดยฝั่งซ้าย คือข้อมูลในเครื่องของเราเอง และฝั่งขวาคือข้อมูลในเครื่องคอมพิวเตอร์แม่ข่าย

| ฏัฮสต์ uname.rmutl.ac.th                                                                                                    | ชื่อผู้ใช้ uname                                                                                | ร <u>ห</u> ัสผ่าน                                                                                                    | •••••                                                                                        | พอร์ต: เชื่อมต                                                                                                    | iอ <u>ด่</u> วน 🔻                        |                                                                                                    |                                                                                                    |                                                                                  |
|----------------------------------------------------------------------------------------------------|-------------------------------------------------------------------------------------------------|----------------------------------------------------------------------------------------------------|----------------------------------------------------------------------------------------------|----------------------------------------------------------------------------------------------------|------------------------------------------|----------------------------------------------------------------------------------------------------|----------------------------------------------------------------------------------------------------|----------------------------------------------------------------------------------|
| ที่ตั้งในเครื่อง: D:\Backup\MyWi                                                                                                    | ebsite\Backup\51081                                                                             | 5)                                                                                                    | ~                                                                                            | ที่ตั้งระยะไกล /mysite                                                                                                    |                                          |                                                                                                    |                                                                                                    |                                                                                  |
|                                                                                                    | IN<br>up<br>510815<br>Hemes<br>rd                                                               |                                                                                                    |                                                                                              | <ul> <li>□ / mysite</li> <li>□ · · · mysite</li> <li>□ · · · mysite</li> <li>□ · · · · mysitop</li> </ul>                                                                                                    |                                          |                                                                                                    |                                                                                                    |                                                                                  |
| ชื่อไฟล์ /                                                                                                    | ขนาดใฟล์                                                                                        | ประเภทใฟล์                                                                                                    | ใช้งานล่า 📥                                                                                  | ้<br>ชื่อไฟล์ /                                                                                                    | ขนาดไฟล์                                 | ประเภทไฟล์                                                                                                    | ใช้งานล่าสดเมื่อ                                                                                                    | สัทธิ 🖌                                                                          |
| Wp-admin Wp-content Wp-includes Googleac78a64e05cc678.ht index.php icense.txt readme.html sitemap.xml wp-app.php Wp-atom.php T files and 3 directories. Total s Waî'u uu/shs/us5avqu | ml 0<br>397<br>15,407<br>7,638<br>17,808<br>1,653<br>34,663<br>555<br>202<br>222: 214,389 bytes | File Folder<br>File Folder<br>File Folder<br>Firefox Document<br>PHP File<br>Text Document<br>XML Document<br>WinRAR archive<br>PHP File<br>PHP File | 15/8/255<br>15/8/255<br>15/8/255<br>15/8/255<br>15/8/255<br>15/8/255<br>15/8/255<br>15/8/255 | download     pollsarchive     wp-admin     wp-content     wp-includes     wpau-backup     8a64e05cc6      ind ophp     icinese.txt     @ readme.html     <     28 files and 6 directories. Total     "Wászuz"Ina | 4,902<br>0<br>397<br>15,407<br>7,642<br> | File Folder<br>File Folder<br>File Folder<br>File Folder<br>File Folder<br>HTACCESS<br>Firefox Doc<br>PHP File<br>Text Docu<br>Firefox Doc<br>yytes<br>ขนาด สิทธิพิเ | 12/9/2551 21:1<br>27/9/2551 22:5<br>10/9/2551 18:1<br>24/9/2551 18:1<br>26/8/2551 18:1<br>15/8/2551 18:1<br>13/8/2551 18:1<br>10/9/2551 18:1<br>10/9/2551 18:1<br>10/9/2551 18:1 | drwxr<br>drwxr<br>drwxr<br>drwxr<br>drwxr<br>drwxr<br>-rw-r-<br>-rw-r-<br>-rw-r- |
|                                                                                                    |                                                                                                 |                                                                                                    |                                                                                              | ш                                                                                                    |                                          |                                                                                                    |                                                                                                    |                                                                                  |
| <b>ดิวไฟล์</b> รับส่งข้อมูลไม่สำเร็จ                                                                                                    | รับส่งข้อมูลสำเร็จ                                                                              |                                                                                                    |                                                                                              |                                                                                                    |                                          |                                                                                                    |                                                                                                    |                                                                                  |
|                                                                                                    |                                                                                                 |                                                                                                    |                                                                                              |                                                                                                    |                                          | The second                                                                                                    | คิวงาน: ว่าง                                                                                                    |                                                                                  |
| 7. ถ้าต้อ                                                                                                    | งการโอนย้า                                                                                      | เยข้อมูลจา<br><sub>ะ</sub> ห                                                                                                    | กเครื่องข <sub>ึ</sub>                                                                       | องเราเอง ไปยังเครื่                                                                                                    | ้องแม่ข่า                                | ย ให้คลิ๊ก                                                                                                    | ลากโฟลเดช                                                                                                    | ງຈົ                                                                              |

- 8. ถ้าต้องการให้แสดงผลออกทางเว็บไซต์ ต้องเอาไปวางไว้ในโฟลเดอร์ mysite เท่านั้น
- 9. ข้อมูลที่จำเป็นในการใช้งานเครื่องแม่ข่ายสำหรับการแสดงผลทางเว็บไซต์ มีดังนี้
  - Mysql 5
  - PHP 5
  - UTF-8

พื้นที่ให้บริการในเบื้องต้น 500 MB

 เมื่อทำการปรับแต่งเว็บไซต์เป็นที่เรียบร้อยแล้ว ก็สามารถที่จะเรียกใช้งานผ่านเว็บเบรา เซอร์ได้ทันที โดยสามารถเรียกได้ดังนี้

### http://uname.rmutl.ac.th

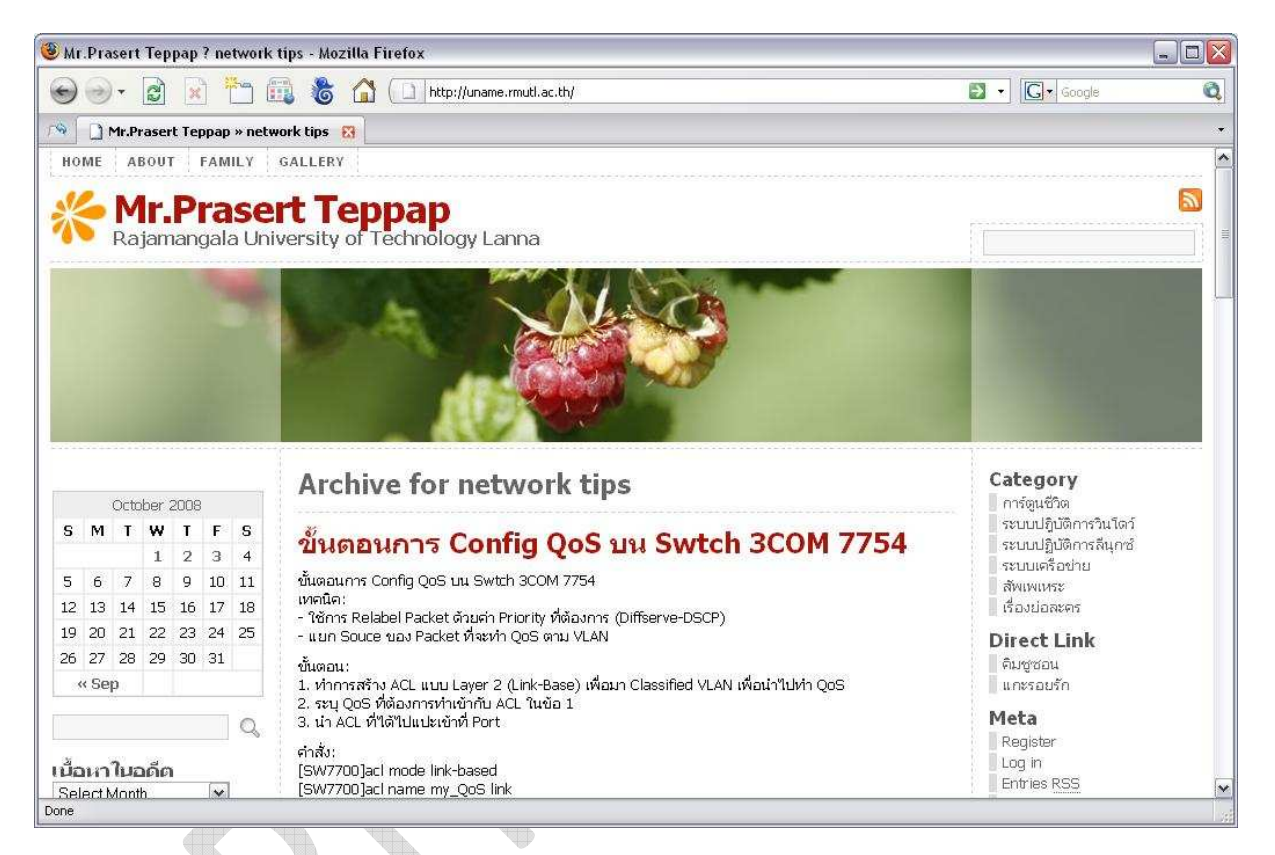

เพื่อความปลอดภัยในการใช้งานดังนั้นสำนักวิทยบริการฯ จึงได้กำหนดสิทธิการใช้
 โปรแกรมโอนย้ายข้อมูลผ่านทาง FTP ให้สามารถใช้งานได้ภายในเครือข่ายมหาวิทยาลัย
 เทคโนโลยีราชมงคลล้านนา เท่านั้นครับ

\*หมายเหตุ เครือข่ายมหาวิทยาลัยเทคโนโลยีราชมงคลล้านนา หมายถึง ราชมงคลล้านนา ทั่วภาคเหนือ